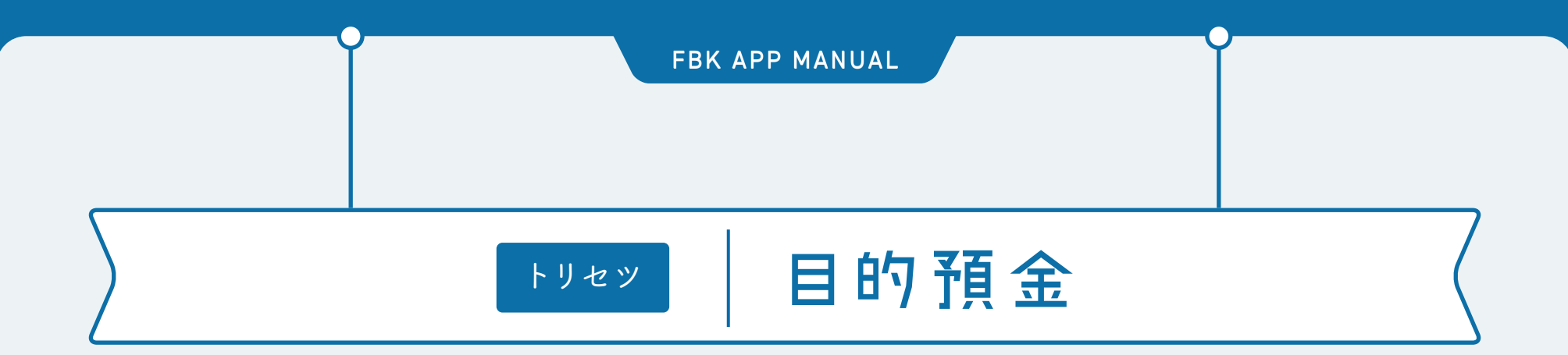

福井銀行アプリ

- いろいろな目的を設定してお金を貯めることができる貯蓄預金サービスです。
- ・目的ごとに目標金額や期限を設定して、自由につみたてることができます。
- ・毎週または毎月、決まった金額を自動振替でコッコ ッつみたてることもできるので、とても便利です。

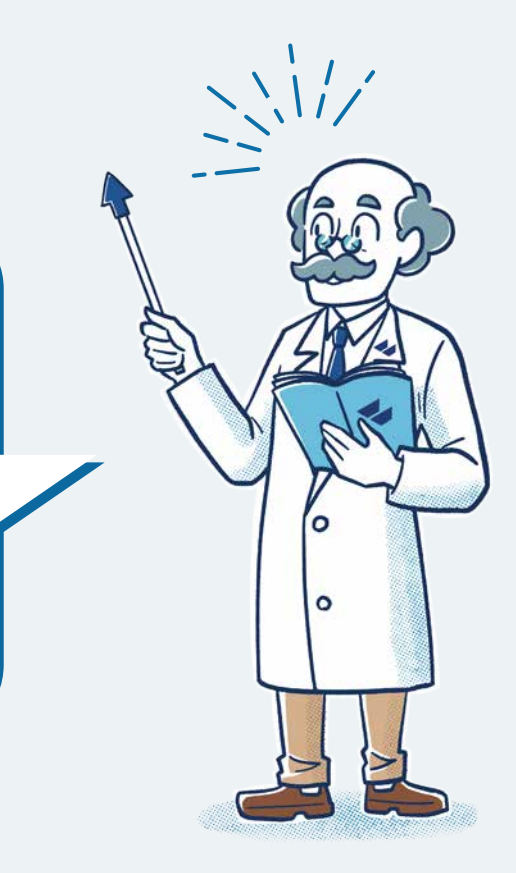

福井銀行アプリ

### トリセツ 目的預金

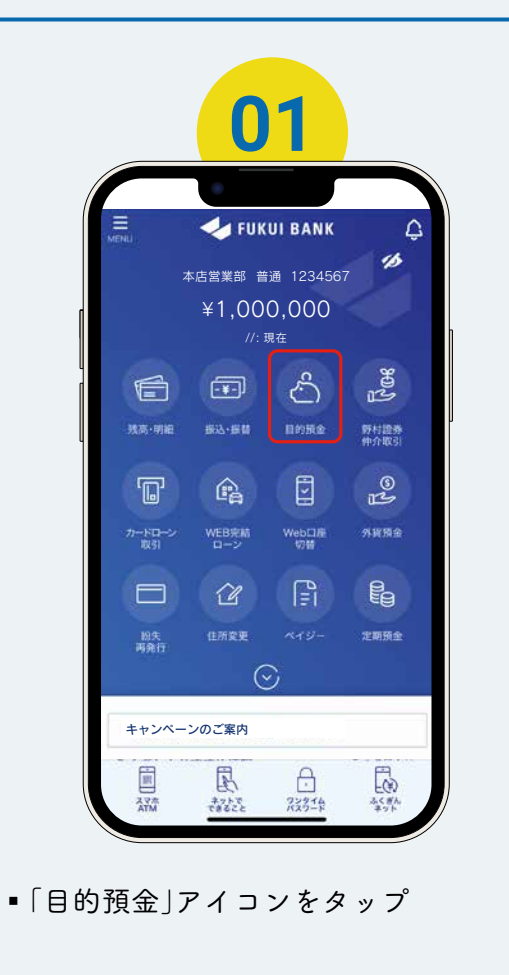

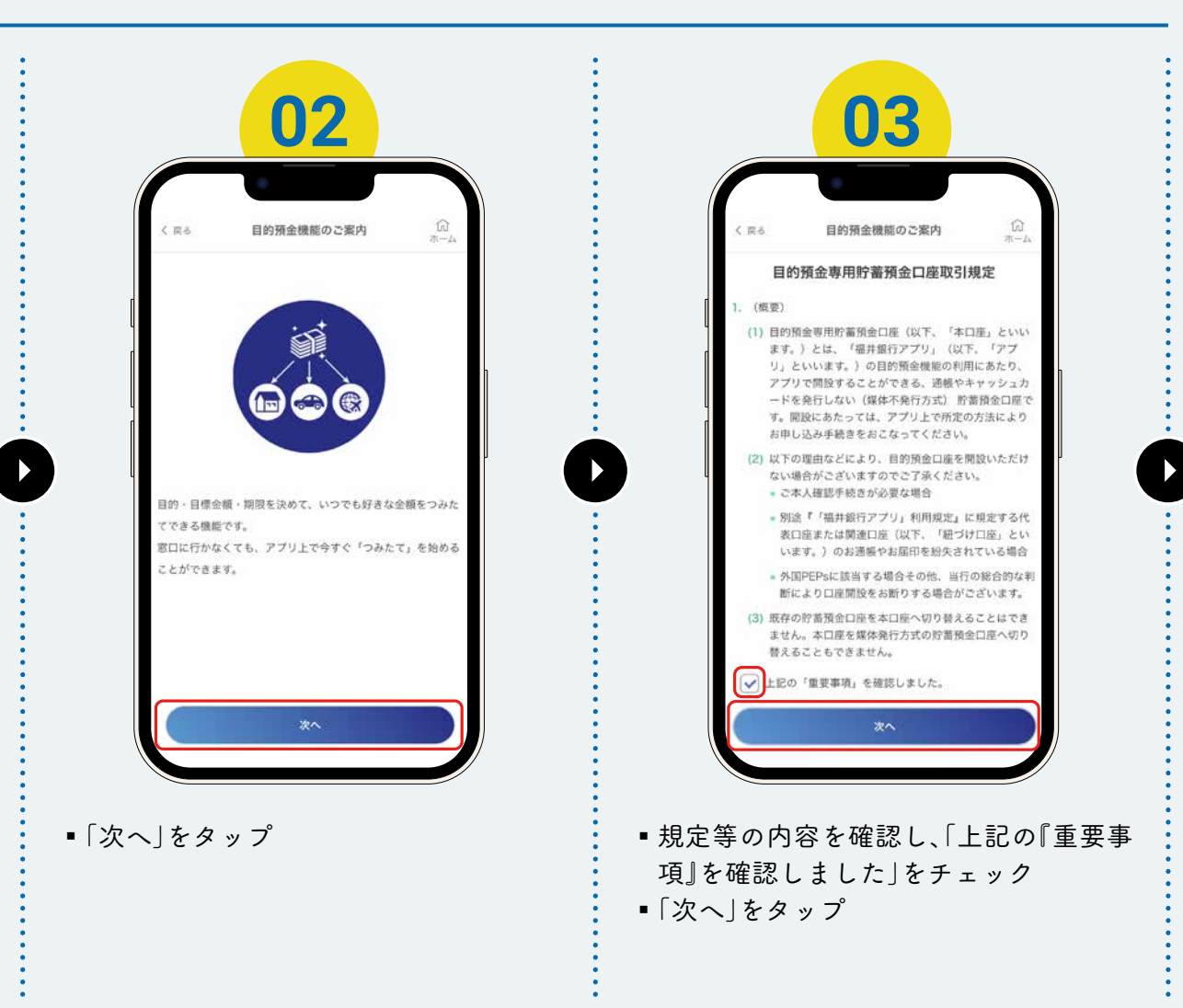

目的預金

福井銀行アプリ

# トリセッ 目的預金

| < #6           | 紐づけ口座選                      | 訳                      |     |  |
|----------------|-----------------------------|------------------------|-----|--|
|                | 目的預金口座に紐づ<br>選択してくだ         | ける口座を<br>さい            |     |  |
| 「現実確定          | 2022年10月18日<br>「 普通 1234567 | 12冊35分                 |     |  |
|                |                             | 1,000,000<br>1,000,000 | 0円  |  |
| (加及調)<br>本店営業部 | 1 普通 1234567                | 12時35分                 | -55 |  |
| <u> </u>       |                             | 500,00                 | D円  |  |
|                | THURS                       | 500,000                | の円  |  |
|                |                             |                        |     |  |
|                |                             |                        |     |  |

| く 戻る                       | 目的預金口座開設                                                                |                           | < 戻る         | 職業選択                                  |  |
|----------------------------|-------------------------------------------------------------------------|---------------------------|--------------|---------------------------------------|--|
| 福井銀行で)<br>律(犯罪収)<br>際に、お客: | は、「犯罪による収益の移転防止<br>益移転防止法)」にもとづき、口<br>さまの職業、取引を行う目的等に<br>は、これります。ご問題のき。 | に関する法<br>1座開設等の<br>こついて確認 | 金社           | 員・団体職員                                |  |
| さいますよ                      | こいてあります。こ理所のうえ、<br>うお願い申しあげます。                                          | ご随力くた                     |              | 25.94、1011中12.94<br>器                 |  |
| 職業を選択                      | してください。                                                                 |                           |              | ************************************* |  |
| 開業                         |                                                                         |                           | <br>         | ト・アルバイト                               |  |
| 職業「その<br>る事項を入<br>により口産    | 9物」に、不適切(反社会的勢力等)<br>力された場合、当行はお客さまに適り<br>5を解約することができるものとしま             | と判断され<br>知すること<br>す。      | 二 派遣         | 社員・契約社員                               |  |
| 上記に                        | 同意します。                                                                  |                           | 主婦           | (主夫)                                  |  |
|                            |                                                                         |                           | <b>#</b> ±   |                                       |  |
|                            |                                                                         |                           | (二) 年金       | 受給者                                   |  |
|                            |                                                                         |                           | □ 退職         | された方・無職の方                             |  |
|                            |                                                                         |                           | - <i>₹</i> 0 | 他                                     |  |
|                            |                                                                         |                           |              | 決定                                    |  |

該当する職業をチェックし「決定」をタップ
※「決定」をタップすると、元の画面に戻ります。

## トリセッ 目的預金

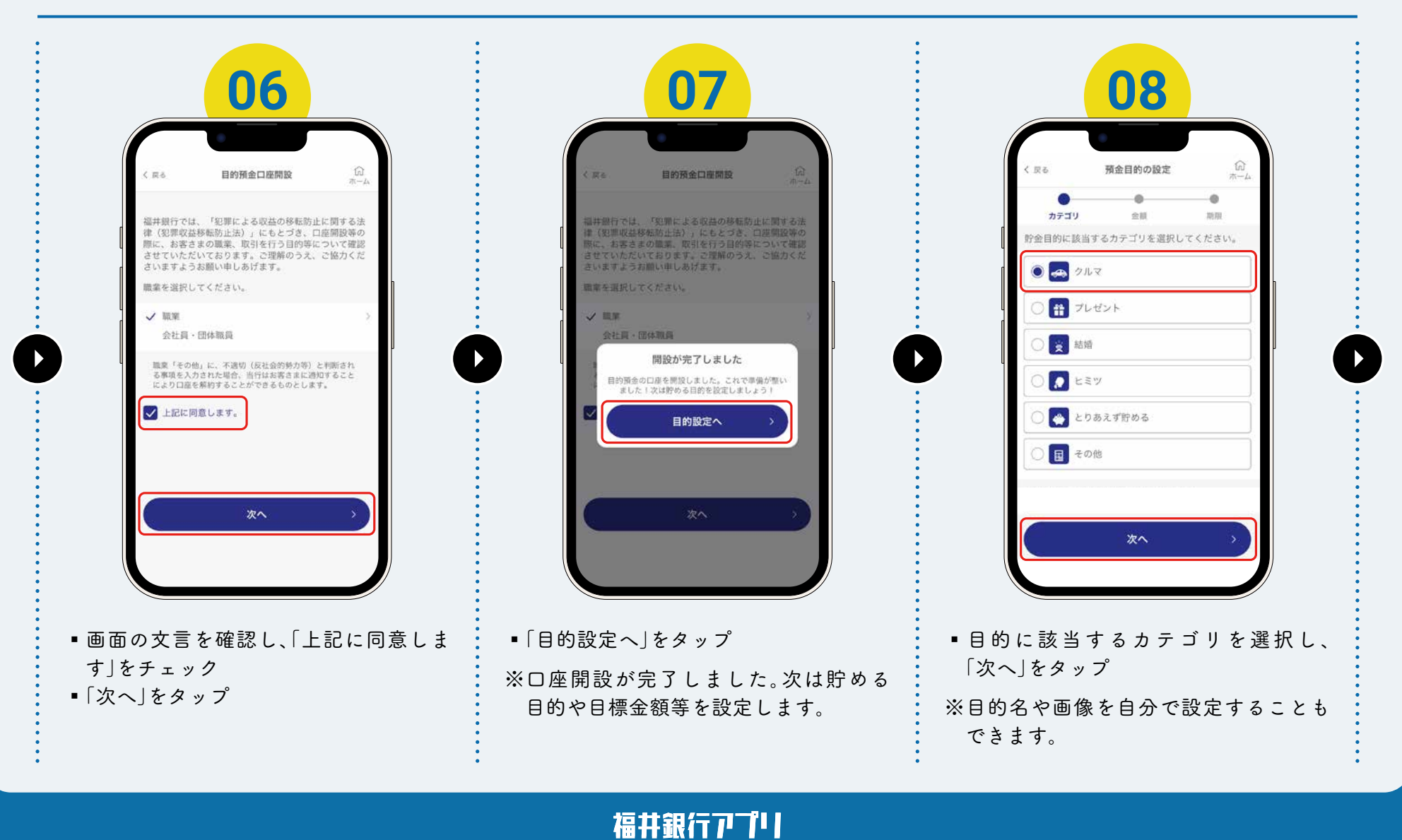

目的預金

## トリセッ 目的預金

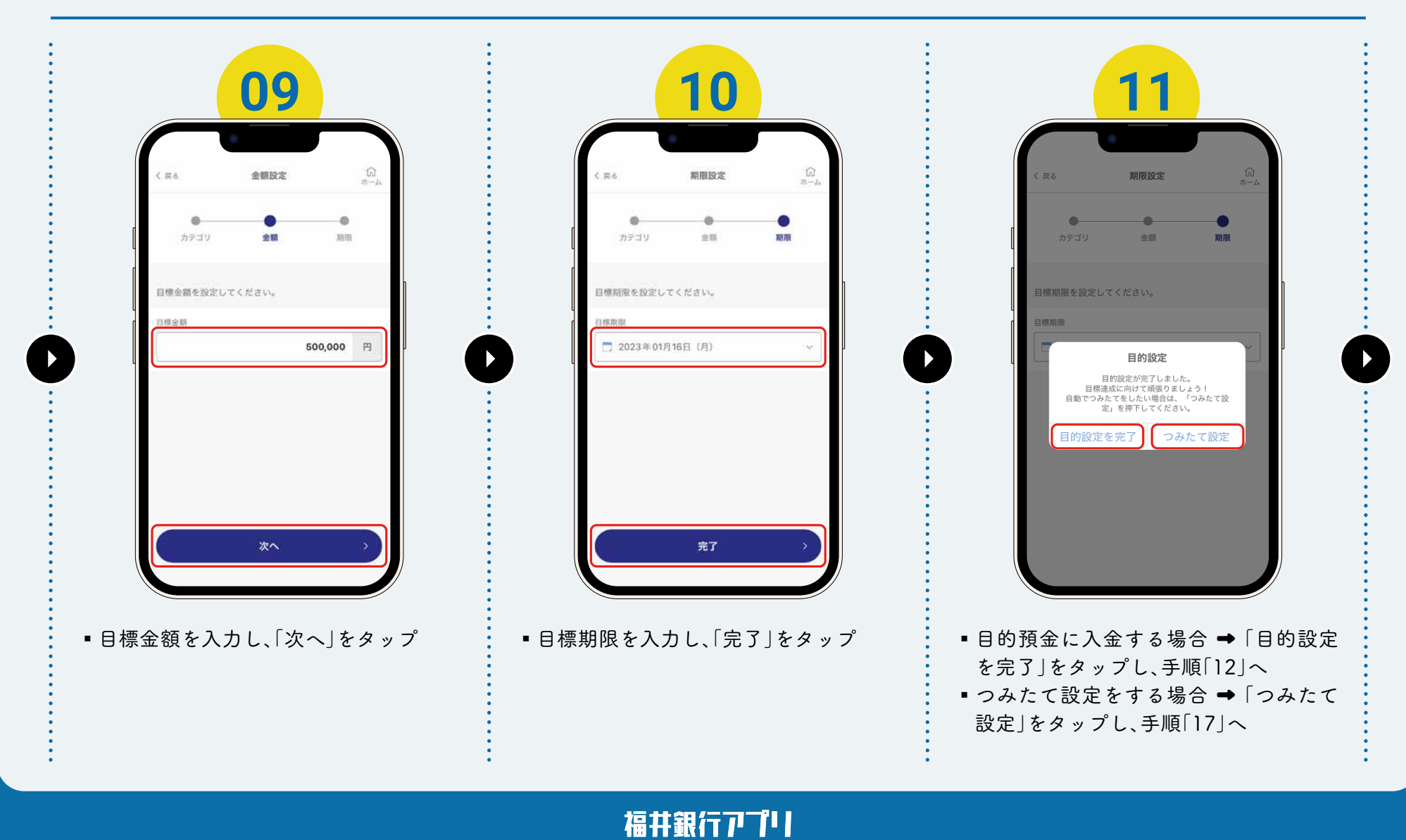

トリセッ 目的預金

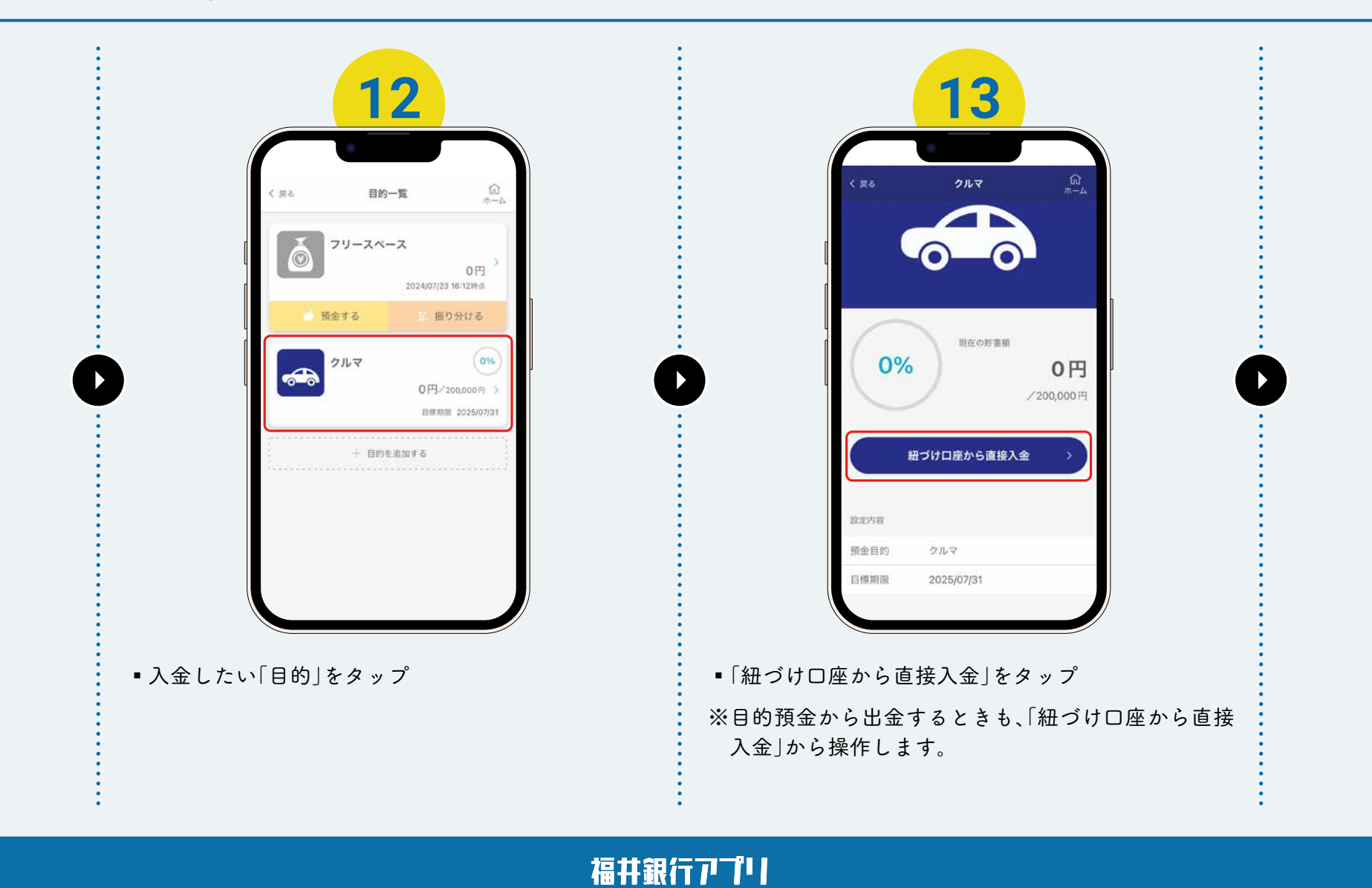

福井銀行アプリ

### 目的預金 トリセツ

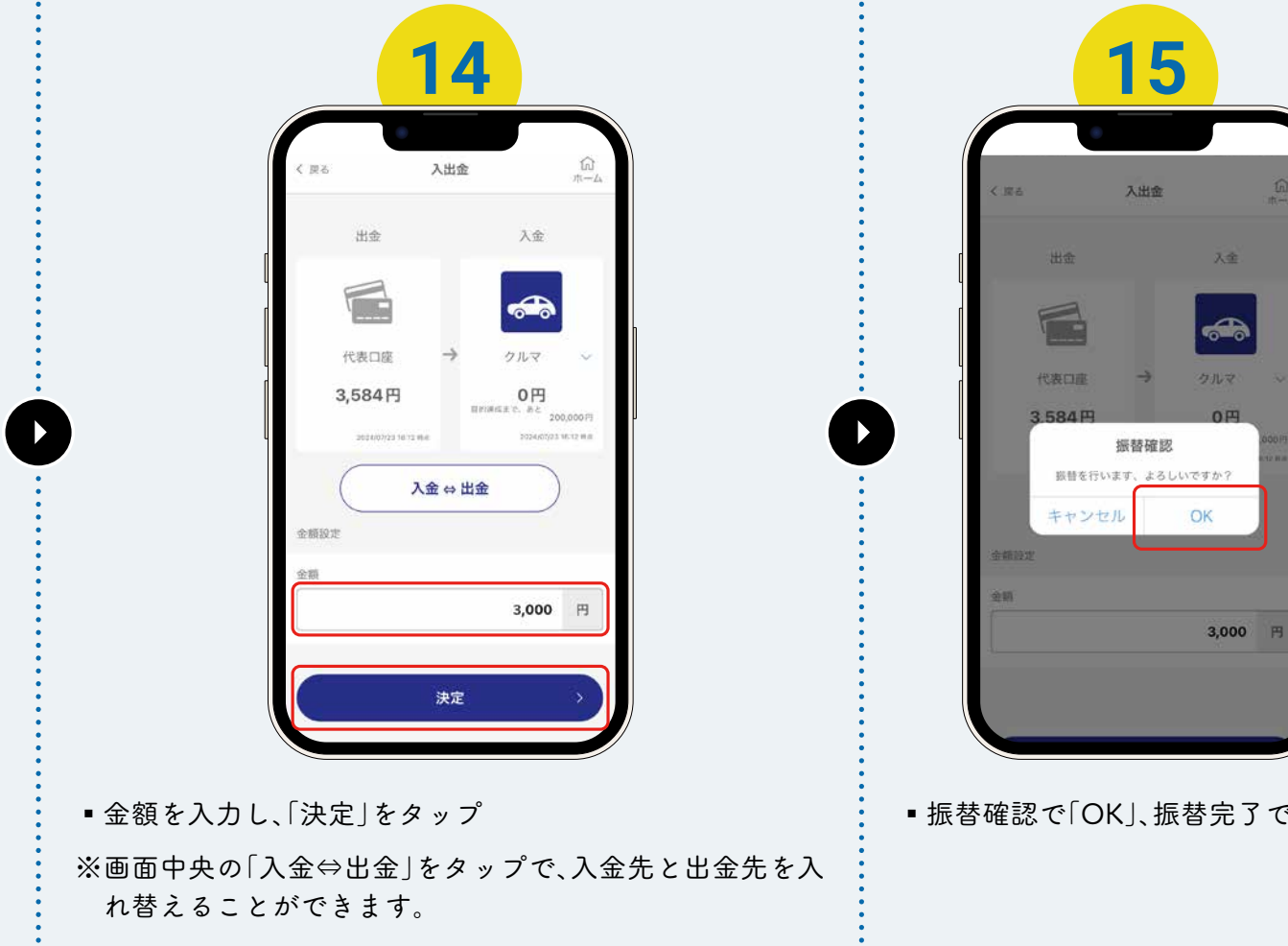

入出金 入金 代表口座 3.584円 0円 振替完了 振替が完了しました。 OK 3,000 円

振替確認で「OK」、振替完了で「OK」をタップ

トリセット 目的預金

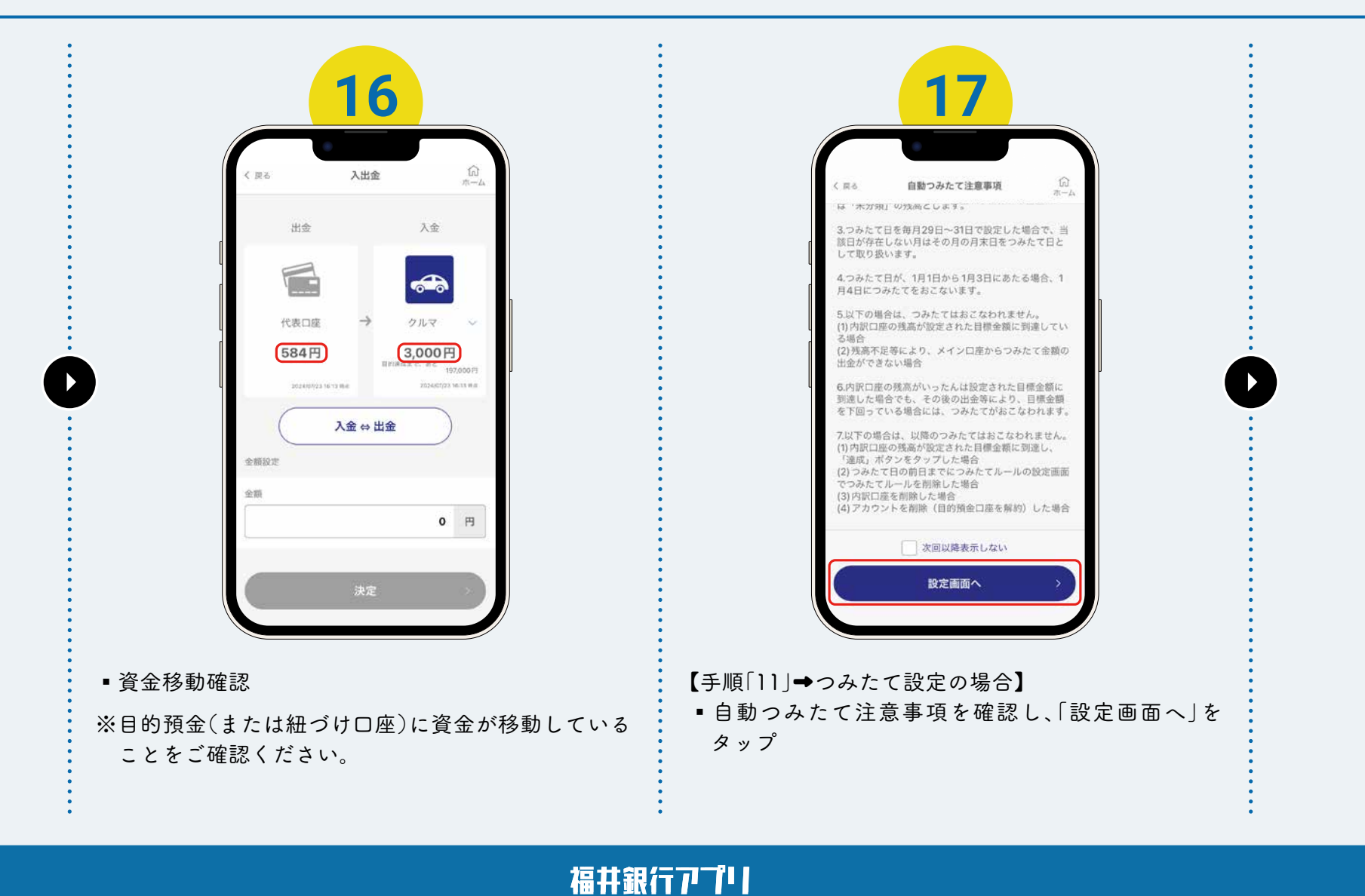

# トリセッ 目的預金

| くまた、自動つ                                                                    | みたて設定                                                                                                    |          |                                   |       | く戻る    | 自動つみたて設定                                  | 一覧                                                | ŵ |
|----------------------------------------------------------------------------|----------------------------------------------------------------------------------------------------|----------|-----------------------------------|-------|--------|-------------------------------------------|---------------------------------------------------|---|
| 代表口度<br>100,000円<br>Address 2008<br>つみたて規則<br>つみたて自<br>25日<br>つみたて意覧<br>会覧 | → クルマ<br>クルマ<br>Brade at T. Ar<br>Seq OO(F)<br>Brade at T. Ar<br>Seq OO(F)<br>Brade at T. Ar<br>Seq OO(F) | 「自動つみたての | 登 <b>録完了</b><br>D登録が完了しました。<br>OK |       |        | 目的名<br>つみたて日<br>つみたて金額<br>つみたて日<br>つみたてを語 | フリースペース<br>設定なし<br>設定なし<br>クルマ<br>毎月25日<br>5,000円 | > |
| ●「つみたて周期」「                                                                 | ⊃みたて日∫∫つみ                                                                                                 | たて金額」を入力 | つし、「登録」を?                         | ネップ ・ | 自動つみたて | :設定完了                                     |                                                   |   |

福井銀行アプリ